# X線用デジタルスペクトロメーター

# APU101X

# 取扱説明書

第1.2.0版 2021年7月

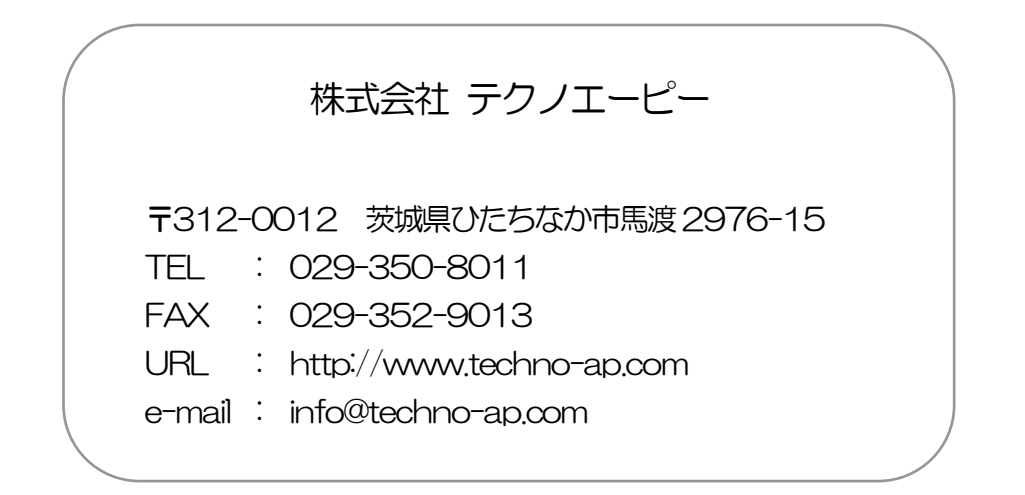

|    |    | 一目次一                                      |   |
|----|----|-------------------------------------------|---|
| 1. | 概  | 要                                         |   |
| 2. | 仕村 | 菉                                         |   |
| З. | 外  | 睍                                         | 7 |
| 4. | ソ  | フトウェア                                     |   |
| 4. | 1. | CH タブ                                     |   |
| 4. | 2. | config タブ                                 |   |
| 4. | З. | histogram タブ                              |   |
| 5. | 準  | 備及び調整方法                                   |   |
| 5. | 1. | 計測の流れ                                     |   |
| 5. | 2. | デジタルパラメータの調整                              |   |
| 5. | З. | 外部入力端子による信号処理                             |   |
| 5. | 4. | ROI-SCA 機能の説明                             |   |
| 5. | 5. | 半値幅 FWHM(Full Width at Half Maximum)の計算方法 |   |
| 6. | 討议 | 則                                         |   |
| 6. | 1. | 初期化設定                                     |   |
| 6. | 2. | 計測開始                                      |   |
| 6. | З. | 計測停止                                      |   |
| 7. | 終  | 了                                         |   |
| 7. | 1. | 高電圧出力降圧                                   |   |
| 7. | 2. | ソフト終了                                     |   |
| 8. | フ  | アイル                                       |   |
| 8. | 1. | ヒストグラムデータファイル                             |   |
| 8. | 2. | クイックスキャンデータファイル                           |   |
| 9. | その | の他                                        |   |
| 9. | 1. | ソフトウェアのインストール                             |   |
| 9. | 2. | 機器初期設定に失敗した場合                             |   |

## 安全上の注意・免責事項

このたびは株式会社テクノエーピー(以下「弊社」)の製品をご購入いただき誠にありがとうございます。ご使用の前 に、この「安全上の注意・免責事項」をお読みの上、内容を必ずお守りいただき、正しくご使用ください。

弊社製品のご使用によって発生した事故であっても、装置・検出器・接続機器・アプリケーションの異常、故障に対する損害、その他二次的な損害を含む全ての損害について、弊社は一切責任を負いません。

## 🚫 禁止事項

- 人命、事故に関わる特別な品質、信頼性が要求される用途にはご使用できません。
- 高温、高湿度、振動の多い場所などでのご使用はご遠慮ください(対策品は除きます)。
- 定格を超える電源を加えないでください。
- 基板製品は、基板表面に他の金属が接触した状態で電源を入れないでください。

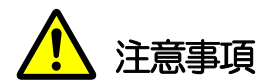

- 発煙や異常な発熱があった場合はすぐに電源を切ってください。
- ノイズの多い環境では正しく動作しないことがあります。
- 静電気にはご注意ください。
- 製品の仕様や関連書類の内容は、予告無しに変更する場合があります。

#### 保証条件

「当社製品」の保証条件は次のとおりです。

- ・ 保証期間 ご購入後一律1年間といたします。
- ・ 保証内容 保証期間内で使用中に故障した場合、修理または交換を行います。
- ・ 保証対象外 故障原因が次のいずれかに該当する場合は、保証いたしません。
  - (ア)「当社製品」本来の使い方以外のご利用
  - (イ) 上記のほか「当社」または「当社製品」以外の原因(天災等の不可抗力を含む)
  - (ウ) 消耗品等

### 1. 概要

計測モジュール APU101X は、高圧電源・プリアンプ電源・ファン電源・MCA(マルチチャネルアナライザ)を1つ にまとめたデジタルスペクトロメーターです。リアルタイムデジタルシグナルプロセッシング機能(DSP)を搭載したマ ルチチャネルアナライザ(MCA)のため、アナログ回路による波形整形処理が不要になり、非常に高速な A/D コンバー タを利用して、プリアンプからの信号を直接デジタルに変換し FPGA によるパイプラインアーキテクチャによって、 リアルタイムに台形フィルタ(Trapezoidal Filter)処理されます。これにより非常に優れたエネルギー分解能と時間 分解能を提供し、高い計数率(1Mcps 以上)でも抜群の安定感を持ちます。

本装置はパソコン(以下 PC)と LAN ケーブルにより接続し、付属のアプリケーション「APU101X」(以下本ア プリ)を使用することでパラメータの設定やデータの読み出し、計測したデータの解析及び取込み等ができます。

本書は、本装置と本アプリの取り扱いについて記載したものです。 ※本書の記載内容は予告なく変更することがあります。

## 2. 仕様

- (1) アナログ入力
  - チャネル数 1CH
  - 入力レンジ ±1V
  - 入力インピーダンス 1kΩ
  - ・ コースゲイン ×5、×10、×20 アプリケーションから設定
- (2) ADC
  - サンプリング周波数 100MHz
  - 分解能 14bit
- (3) MCA
  - ADCゲイン
     8192、4096、2048、1024、512、256 チャネル
  - 計測モード
     ヒストグラムモード、クイックスキャンモード
- (4) デジタルパルスシェイピング
  - SLOW  $\Re$  Rise time 0.16  $\mu$ s~8 $\mu$ s
  - SLOW  $\Re$  Flat top time 0.16  $\mu$ s~2 $\mu$ s
  - デジタル Fine gain ×0.333 ~ ×1
  - ・ デジタル Pole zero cancel
  - デジタル Baseline Restorer
  - ・ デジタル Pile up Reject
  - LLD (Low Level Discriminator)
  - ULD (Upper Level Discriminator)
- (5) ユニットパネル、スイッチ、ボタン、コネクタ

【前面】

- ユニット電源、TEC 電源及び EMO 用 LED
- ・ 緊急停止(EMERGENCY)ボタン
- ・ 高圧モニタ LED
- ・ プリアンプ信号入力用 LEMO コネクタ
- フィルタ波形出カ用 LEMO コネクタ
- CLR (Clear) 信号入力用コネクタ
- CLK (Clock) 信号入力用コネクタ
- QSG (Quick Scan Gate) 信号入力用コネクタ
- ・ AUX1、AUX2、AUX3及びAUX4信号出力用コネクタ

【背面】

- XSDD50-01 電源用 D-Sub15 ピンコネクタ
- XSDD50-01 ファン電源用コネクタ
- APU101Xユニット電源供給用コネクタ
- (6) 高圧電源 -200V、1mA Max
- (7) プリアンプ電源 ±5V、60mA Max
- (8) ペルチェ冷却電源 +1.7V、1A Max
- (9) 通信インターフェース RJ45 コネクタ、Ethernet TCP/IP 1000Base-T 及びUDP

| 取扱説明書 | F APU101X |                                 |
|-------|-----------|---------------------------------|
| (10)  | 外径寸法      | 210(W) x45(H) x 250(D)mm コネクタ除く |
| (11)  | 重量        | 約 1550g                         |
| (12)  | 消費電流      | +12V、1.2A(最大)                   |
| (13)  | PC 環境     |                                 |
| •     | OS        | Windows 7 以降、32bit 及び 64bit 以降  |
| •     | 画面解像度     | HD(1366×768)以上推奨                |

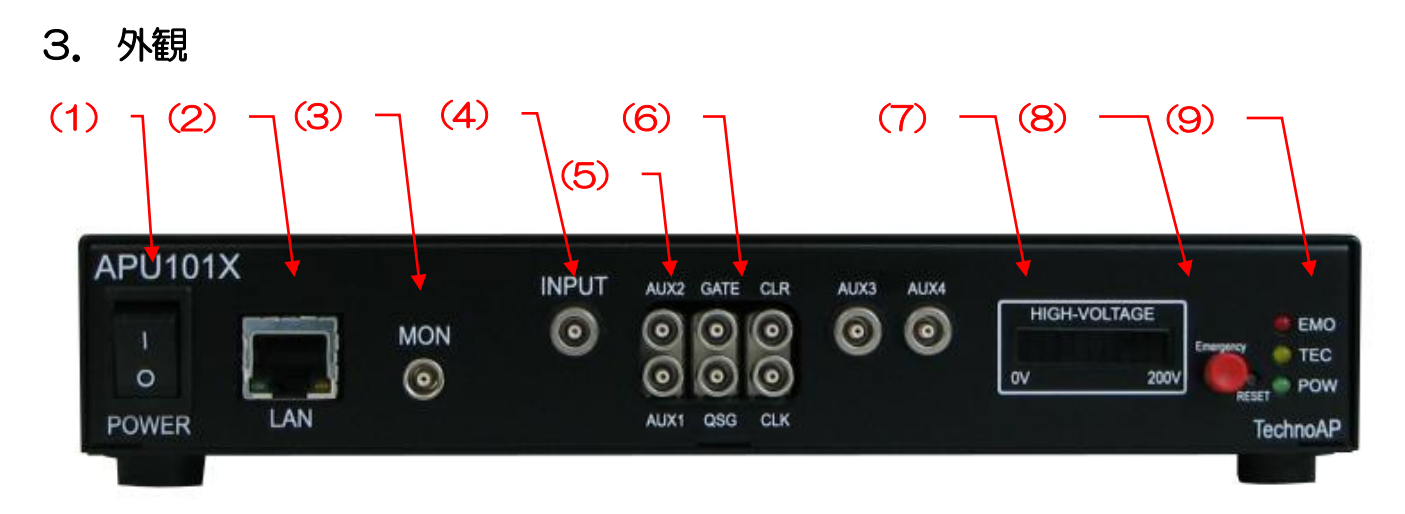

#### 図 1 APU101X 正面

- POWER ユニットへの電源供給用 ON/OFF スイッチです。OFF にする際には必ず
   HV が-10V 以下(HV LED 消灯)になっていることを確認してください。
- (2) LAN RJ45 コネクタ。イーサネットケーブルを接続します。工場出荷時の IP アドレスは 192.168.10.128 です。
- (3) MON DSP 内部処理波形出力用コネクタ。出力可能な電圧範囲は±1V(1MΩ 終端時)。
- (4) INPUT プリアンプ出力信号入力用 BNC コネクタ。入力可能な電圧範囲は±1V(ZIN:約 1kΩ)。
- (5) AUX1,2,3,4 ROI1、ROI2、ROI3 及び ROI4 の ROI-SCA(TTL 信号)出力用 LEMO コネクタ。
- (6) CLK TTL 外部クリア信号用 LEMO コネクタ。外部クリアは立ち上がエッジで計測時間のリセットします。
  - CLR CLK は同期用 TTL25MHz クロック信号用 LEMO コネクタ。
  - GATE GATE 信号入力用 LEMO コネクタ。この入力端子が High レベルの期間は内蔵デ ジタルシグナルプロセッサーのピークディテクトが有効となります。レベルセンス 動作となります。この端子は内蔵 10kΩ の抵抗により回路デジタル電源 3.3V に 接続されています。
  - QSG Quick Scan 用外部ゲート信号入力用 LEMO コネクタ。TTL ファンアウトモジュ ールからの TTL ゲート信号を入力します。最小周期は 10ms で、High レベルが 10ms 続き、その後 Low レベルが最短 10 µs となり、これを 1 周期とします。 最大周期は 8000 です。Quick Scan モードでの動作中は、ネガティブエッジを 検出し、ヒストグラムメモリの切り替えを行います。
- (7) HIGH-VOLTAGE 高電圧用モニタ。極性は無視し20V/LED。本ユニットの場合は、負極出力のため各 LED は-20V ごとに点灯となります。
- (8) EMERGENCY 緊急用 HV 停止ボタンです。PC の何らかのトラブル等で通信ができなくなってしまった場合などを想定して緊急用に設けております。緊急時に高電圧を OFF にしたい場合に3秒以上長押ししてください。sweep voltage のレート(V/min)に従い、降圧していきます。HV 用 LED が全消灯すれば高電圧が400V 以下になったことを確認できます。(エマージェンシー状態を解除したい場合には高電圧が十分に下がっている状態でアプリ終了→本体電源 OFF→1 分以上待つ→電源 ON→アプリ起動でのみ解除になります)。

(9) LED/EMO/TEC/POW/ EMO(赤) エマージェンシー時に点滅。TEC(橙) は電源投入後3秒程で点灯します。POW(緑) はユニットへの電源投入で点灯します。

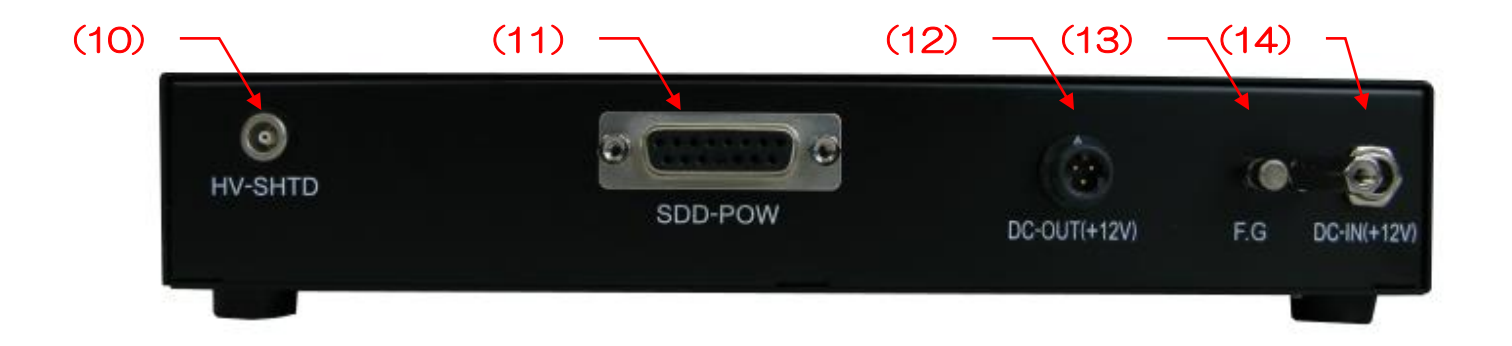

#### 図 2 APU101X 背面

- (10) HV-SHTD 未接続。何も接続しないでください。
- (11) SDD-POW 検出器への電源供給コネクタ。弊社専用ケーブルをご使用ください。
- (12) DC-OUT(+12V) 検出器のファン電源供給コネクタ。弊社専用ケーブルをご使用ください。
- (13) FG 筐体アース接続用端子。(通常は未使用で可。ご使用の環境の電気配線によっては 検出器筐体などと接続することでノイズ低減が期待できる場合がございます)
- (14) DC-IN(+12V) ユニット本体への電源供給コネクタ。弊社専用 AC アダプタ(抜止め金具付)をご使用ください。

## 4. ソフトウェア

※ソフトウェアのインストール方法は、後述「9.1.ソフトウェアのインストール」を参照ください。

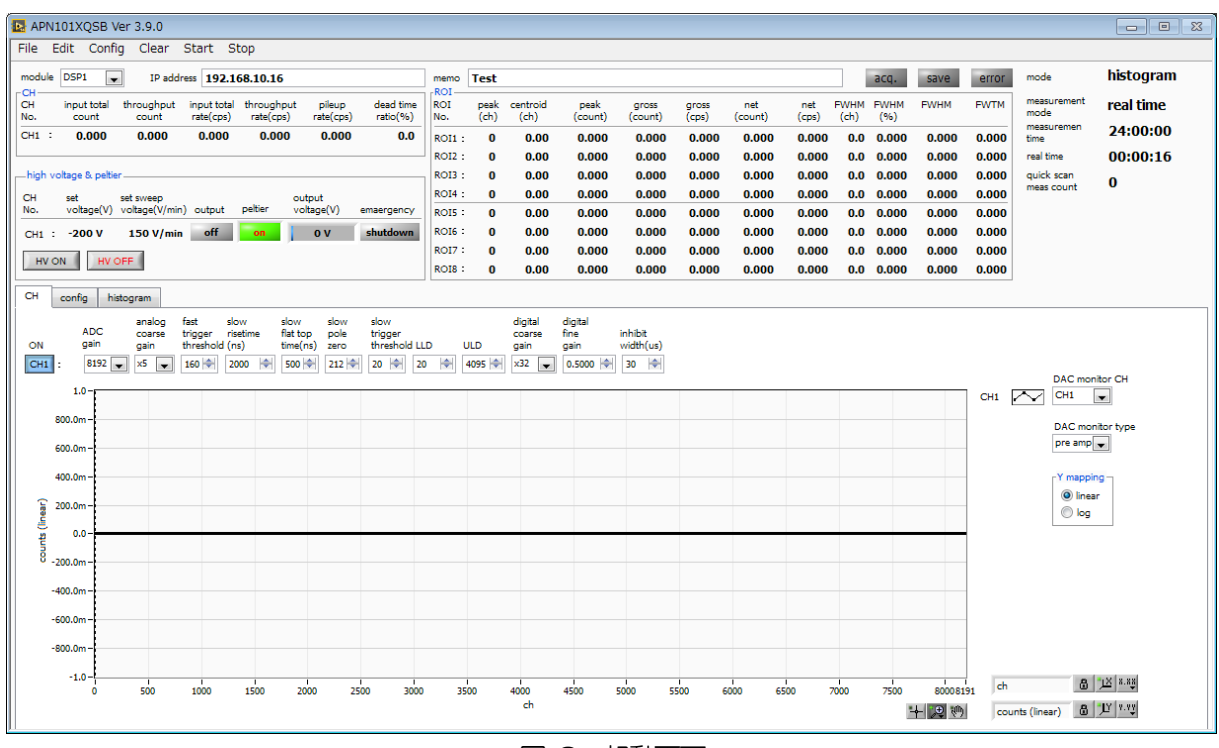

図 3 起動画面

メニュー

File、Edit、Config、Clear、Start、Stopから構成される。 File - open config : 設定ファイルの読み込み : ヒストグラムデータファイルの読み込み File - open histogram :現在の設定をファイルに保存 File - save config :現在のヒストグラムデータをCSV 形式ファイルに保存 File - save histogram File - save image : 画面のキャプチャー画像をファイルに保存(PNG 形式) File - quit :本ソフト終了 : CH1 の設定を CH2 以降の設定にコピー Edit - copy setting of CH1 : IP アドレス、サブネットマスク、デフォルトゲートウェイの設定 Edit - IP configuration Config :本装置へ全設定を送信 Clear : 本装置のヒストグラムデータ・real time を初期化 Start :本装置へ計測開始を送信 :本装置へ計測停止を送信 Stop

・タブ

| CH、config、histogramから | 構成される。                                  |
|-----------------------|-----------------------------------------|
| СН                    | : 本装置の DSP に CH に関する設定                  |
| config                | :本装置の計測動作や計測時間等に関する設定                   |
| histogram             | :ROI(Region Of Interest)及びエネルギー校正に関する設定 |

・タブ以外

システムのステータス情報を表示する。

| Module                | :本装置を複数台使用する場合に、制御対象装置の選択に使用        |
|-----------------------|-------------------------------------|
| IP address            | :本装置のIPアドレス                         |
| Memo                  | :任意テキストボックス。計測データ管理用にご使用ください        |
| acq.LED               | :計測中に点滅                             |
| saveLED               | :データ保存時に点灯                          |
| errorLED              | :エラー発生時点灯                           |
| mode                  | :モード。histogram などモードの設定状態を表示        |
| measurement mode      | :計測モード。real time もしくは live time を表示 |
| measurement time      | :設定した計測時間                           |
| real time             | :リアルタイム(実計測時間)                      |
| quick scan meas count | :quick scan 計測のデータ読み込み回数            |
|                       |                                     |

•CH部

| 計測中の計数率等を表示する。        |                                 |
|-----------------------|---------------------------------|
| input total count     | :トータルカウント。入力のあったイベント数           |
| throughput count      | :スループットカウント。入力に対し処理された数         |
| input count rate(cps) | :カウントレート。1 秒間に入力のあったイベント数       |
| throughput count(cps) | :スループットカウントレート。1 秒間の入力に対し処理された数 |
| pileup rate(cps)      | :パイルアップカウントレート。1 秒間のパイルアップカウント数 |
| dead time ratio(%)    | : デッドタイムの割合(%)                  |
|                       |                                 |

取扱説明書 APU101X

| • ROI部          |                                                     |  |
|-----------------|-----------------------------------------------------|--|
| ROI間の計算結果を表示する。 |                                                     |  |
| peak(ch)        | :最大カウントのch                                          |  |
| centroid(ch)    | :カウントの総和から算出される中心値(ch)                              |  |
| peak(count)     | :最大カウント                                             |  |
| gross(count)    | :ROI間のカウントの総和                                       |  |
| gross(cps)      | :1 秒間のROI 間のカウントの総和                                 |  |
| net(count)      | :ROI間のバックグラウンドを差し引いたカウントの総和                         |  |
| net(cps)        | :1 秒間のROI間のバックグラウンドを差し引いたカウントの総和                    |  |
| FWHM(ch)        | :半値幅(ch)                                            |  |
| FWHM(%)         | : 半値幅÷ROI 設定エネルギー×100(%)                            |  |
| FWHM(任意単位)      | :半値幅。後述の「5.5.半値幅FWHM(Full Width at Half Maximum)の計算 |  |
|                 | 方法を参照」。単位はエネルギー校正の状態による。                            |  |
| FWTM(任意単位)      | :1/10 幅。半値幅がピークの半分の位置であるのに対し、ピークから 1/10(ピー          |  |
|                 | クの裾野)の幅。単位はエネルギー校正の状態による。                           |  |
|                 |                                                     |  |

• hi voltage & peltier 部

XSDD50-01 用高圧電源及びペルチェ冷却用電源の状態を表示する。

| set voltage(V)           | :高圧電圧設定値。最大-200V。設定は予め本装置に記録されており、本ソフト起動 |
|--------------------------|------------------------------------------|
|                          | 時に読み出して表示。                               |
| set sweep voltage(V/min) | :掃引電圧設定値。1 分間あたり何ボルトくらい変位させるかの指示値。設定は予め  |
|                          | 本装置に記録されており、本ソフト起動時に読み出して表示。             |
| output                   | : 高電圧出力状態。点灯時は出力中、点滅時は掃引中、消灯時は未出力。       |
| peltier                  | : ペルチェ冷却用電源供給状態。点灯時は供給中、消灯時は未供給。         |
| output voltage(V)        | :高電圧出力モニタ値(V)。 スライドは-200V でいっぱい。         |
| emergency                | :フロントパネルの緊急停止ボタンを 3 秒以上押下時に点灯。高電圧出力中は掃引電 |
|                          | 圧設定値により自動的に降圧。                           |

## 4. 1. CHタブ

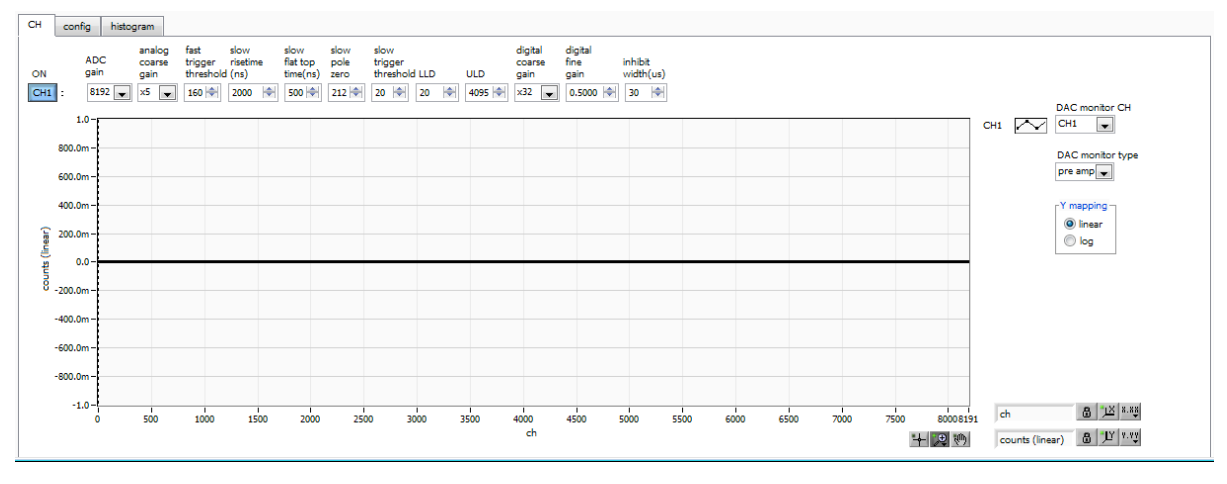

図4 CHタブ

| ON                      | : CH 使用可否。通常は ON でご使用ください。                                     |
|-------------------------|----------------------------------------------------------------|
| ADC gain                | : ADC のゲイン。8192(デフォルト)、4096、2048、1024、512、256 チャネル(ch)から選択。    |
| analog coarse gain      | : 本装置アナログ回路のコースゲイン。X5(デフォルト)、x10、x20から選択。                      |
| fast trigger threshold  | : FAST 系フィルタを使用した時間情報取得タイミングの閾値を設定します。単位は                      |
|                         | digit。設定範囲は0から4095です。「input total rate(cps)」レートを見なが            |
|                         | ら、極端に数値が増えるノイズレベルの境目より数 digit 高めに設定します。デフ<br>ォルト設定は 200digit。  |
| slow rise time(ns)      | : SLOW 系フィルタのライズタイムの設定。デフォルト設定は 500ns(アナログア                    |
|                         | ンプのシェイピングタイム0.25μ相当)。                                          |
| slow flat top time(n s) | : SLOW 系フィルタのフラットトップタイムの設定。デフォルト設定は 100ns。                     |
| slow pole zero          | : SLOW 系ポールゼロキャンセルを設定します。デフォルト設定は 115。                         |
| slow threshold          | : SLOW 系フィルタを使用した波形取得開始のタイミングの閾値を設定。単位は                        |
|                         | digit。 設定範囲は 0 から 8191。 LLD 以下の値に設定します。 「throughput            |
|                         | rate(cps)」を見ながら、極端に数値が増えるノイズレベルの境目より数 digit 高め                 |
|                         | に設定します。 デフォルト設定は 150digit。                                     |
| LLD                     | : エネルギーLLD (Lower Level Discriminator)を設定します。単位は ch。この         |
|                         | 閾値より下の ch はカウントしません。 show threshold 以上かつ ULD より小さ<br>い値に設定します。 |
| ULD                     | : エネルギーULD (Upper Level Discriminator)を設定します。単位はch。この          |
|                         | 閾値より上の ch はカウントしません。 LLD より大きく、ADC ゲインより小さい                    |
|                         | 値に設定します。                                                       |
| digital coarse gain     | : デジタルのコースゲイン。x1、x2、x4(デフォルト)、x8、x16、x32、x64、                  |
|                         | x128から選択。                                                      |
| digital fine gain       | : デジタルのファインゲイン。設定範囲はx0.3333 ~ x1 です                            |
| inhibit width( $\mu$ s) | : トランジスタリセット型プリアンプ用インヒビット信号の時間幅を内部にて設定。                        |
|                         | 設定範囲は $0 \sim 163\mu s$ 。デフォルトは 15 $\mu sec$ です。               |

取扱説明書 APU101X DAC monitor

- : DAC monitor 出力の波形選択。DAC 出力信号をオシロスコープで見ることによ り、DSP 内部の処理状態をアナログ波形にて確認できます。(極性との組合せにて フルスケール±2V @1MΩ負荷) pre amp : プリアンプ信号
  - fast : FAST 系フィルタ信号
  - slow : SLOW 系フィルタ信号
  - CFD : CFD の信号

## 4. 2. config タブ

| CH config histogram                                     |                                     |                                                |  |
|---------------------------------------------------------|-------------------------------------|------------------------------------------------|--|
| DSP-<br>mode quick scan meas count<br>histogram 300 (*) | file<br>histogram save              | quick scan save                                |  |
| measurement time(sec) 24:00:00                          | histogram file path<br>C:Whisto.csv | quick scan file path<br>Ci¥Data¥quick_scan.bin |  |
|                                                         |                                     | byte order<br>big endian     little endian     |  |
|                                                         |                                     |                                                |  |
|                                                         |                                     |                                                |  |
|                                                         |                                     |                                                |  |
|                                                         |                                     |                                                |  |

図 5 config タブ

| •DSP部                     |                                                                 |
|---------------------------|-----------------------------------------------------------------|
| mode                      | : データ処理の選択。                                                     |
|                           | (1) histogram ヒストグラムモードは、プリアンプ信号の波高値を最大                         |
|                           | 4096ch に格納し、ヒストグラムを作成します。                                       |
|                           | (2) quick scan quick scan モードは、QSG(Quick Scan Gate)入力端子へ        |
|                           | LV-TTL の立ち上がりエッジを受信する毎にヒストグラムを取                                 |
|                           | 得するモードです。 最小時間間隔は 10ms です。 プリアンプ出                               |
|                           | 力信号の波高値を 4096ch に格納し、ヒストグラムを作成しま                                |
|                           | す。                                                              |
| measurement time          | : 計測時間設定。設定範囲は 00:00:00 から 48:00:00 です。                         |
| quick scan meas count     | : quick scan モードでの計測回数設定。設定範囲は1から8191です。                        |
| • file 部                  |                                                                 |
| histogram save            | : 計測終了時にヒストグラムデータをファイルに保存します。                                   |
| histogram continuous save | : ヒストグラムデータを設定時間間隔で連続してファイルに保存するか否かを設定し                         |
|                           | ます。DSP 部「mode」にて「histogram」を選択時のみ有効です。                          |
| histogram file path       | : ヒストグラムデータファイルの絶対パスを設定します。拡張子無しも可です。                           |
| ※注意※                      |                                                                 |
| このファイル名で保存されるの            | ではなく、このファイル名をもとにして以下のフォーマットになります。                               |
| 例:「histogram file path」   | こ「C:¥Data¥histogram.csv」、「histogram file save time(sec)」に「10」と設 |
| 定し、日時が 2014/09/01         | 12:00:00 の場合は、「C:¥Data¥histogram_20140901_120000.csv」とい         |

うファイル名でデータ保存を開始します。10 秒後に「C:¥Data¥histogram\_20140901\_120010.csv」という ファイルで保存します。※上記「120010」が「120009」または「120011」になる場合もあります。

| histogram file save time(sec) | : | ヒストグラムデータの連続保存の時間間隔を設定します。単位は秒です。設定範囲       |
|-------------------------------|---|---------------------------------------------|
|                               |   | は5秒から3600秒です。                               |
| quick scan save               | : | チェックを入れると quick scan モード時のデータ保存を有効にします。チェック |

を入れない場合はデータが保存されません。

: quick scan 計測時の外部ゲート信号の入力回数設定です。

: quick scan データファイルの保存パスを絶対パスで設定します。

- : quick scan 時も保存されるバイナリ形式ファイルのエンディアンを選択します。
- : ビッグエンディアン。最上位バイトから保存します。
- : リトルエンディアン。最下位バイトから保存します。Windows PC の場合、HDD への書き込みが早く、プログラムでの読み込みが容易な場合があります。

quick scan meas count quick scan file path byte order

big endian little endian

## 4.3. histogram タブ

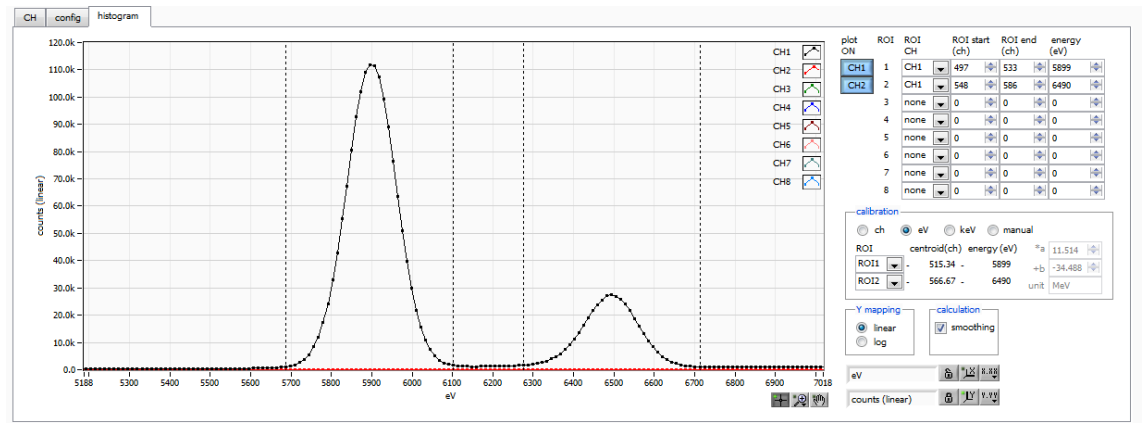

図 6 histogram タブ

| グラフ            | : ヒストグラムグラフ。「config」タブ内「mode」にて「histogram」または<br>「quick scan」を選択した場合、計測中にヒストグラムを表示します |
|----------------|---------------------------------------------------------------------------------------|
| 风例チェックボックス     | : グラフに CH 毎のヒストグラムを表示するか否かの設定をします。                                                    |
| ROLCH          | : BOL (Region Of Interest) を対応させる CH 番号を選択します。1 つの CH 信号                              |
|                | に対し、最大 8 つの BOI を設定可です。また、赤文字の BOI-SCA 機能における                                         |
|                | BOLとCHの対応と設定を共有しています。BOLSCAに関しては後述を参照くだ                                               |
|                | さい                                                                                    |
| ROI start (ch) | : ROI の開始位置を設定します。単位は ch です。また、ROI-SCA 計測における                                         |
|                | ROIの開始位置と設定を共有しています。                                                                  |
| ROI end (ch)   | : ROI の終了位置を設定します。 単位は ch です。 また、 ROI-SCA 計測における                                      |
|                | ROIの終了位置と設定を共有しています。                                                                  |
| energy         | : ピーク位置 (ch) のエネルギー値を定義します。 Mn-Kαの場合、 5.89(keV)、                                      |
|                | Mn-Kβの場合 6.49(keV)と設定。※実際に御使用される際は信頼のできる文献値等を採用して                                     |
|                | <ださい。次の「calibration」にて「ch」を選択した場合、ROI 間のピークを検出しそ                                      |
|                | のピーク位置(ch)と設定したエネルギー値から keV/ch を算出し、半値幅の算                                             |
|                | 出結果に摘要します。                                                                            |
| calibration    | : X軸の単位を選択します。設定に伴いX軸のラベルも変更されます。                                                     |
|                | ch : ch(チャネル)単位表示。ROIの「FWTM」の「FWHM」などの単位は                                             |
|                | 任意。                                                                                   |
|                | eV : eV 単位表示。1 つのヒストグラムにおける 2 種類のピーク (中心値) と                                          |
|                | エネルギー値の2点校正により、chがeVになるように1次関数 y=ax+b                                                 |
|                | の傾き a と切片 b を算出し X 軸に設定します。 ROI の「FWTM」 の                                             |
|                | 「FWHM」などの単位は "eV" になります。                                                              |
|                | keV : keV 単位表示。1 つのヒストグラムにおける2 種類のピーク(中心値)と                                           |
|                | エネルギー値の 2 点校正により、 ch が keV になるように 1 次関数                                               |
|                | y=ax+bの傾きaと切片bを算出しX軸に設定します。ROIの「FWTM」                                                 |
|                | の「FWHM」などの単位は "keV" になります。                                                            |

例:585,25ch にMn-Kaの 5,89(keV)、642,14ch にMn-KBの

6.49(keV)がある場合、2点校正よりaを10.144、bを-23.677と自動算出します。

- manual: 1 次関数 y=ax+b の傾き a と切片 b と単位ラベルを任意に設定しX 軸に設定します。単位は任意に設定します。
- Ymapping : グラフの Y 軸のマッピングを選択します。 設定に伴い Y 軸のラベルも変更されます。

: 統計が少ない場合に半値幅を計算するためのスムージング機能です。

linear :直線

log :対数

- smoothing
- X軸範囲
- Y軸範囲

+

•,⊕

の上に置き、クリックまたはダブルクリックすることで変更できます。 : Y 軸上で右クリックして「自動スケール」をチェックすると自動スケールになりま す。チェックを外すと自動スケールでなくなり、Y 軸の最小値と最大値が固定にな ります。最小値または最大値を変更する場合は、マウスのポインタを変更する数値

: X 軸上で右クリックして「自動スケール」をチェックすると自動スケールになりま す。チェックを外すと自動スケールでなくなり、X 軸の最小値と最大値が固定にな ります。最小値または最大値を変更する場合は、マウスのポインタを変更する数値

: カーソル移動ツールです。ROI設定の際カーソルをグラフ上で移動可能です。

の上に置き、クリックまたはダブルクリックすることで変更できます。

: ズーム。クリックすると以下の6 種類のズームイン及びズームアウトを選択し実行 できます。

| (1)           | (2)         | (3)              |
|---------------|-------------|------------------|
| <b>XQ0</b> [. |             |                  |
| <u>1</u>      | <b>+</b> ‡+ | + <sup>‡</sup> + |
| (4)           | (5)         | (6)              |

図 7 グラフ ズームイン及びズームアウトツール

| (1)四角形     | : ズームこのオプションを使用して、ズーム領域のコ    |
|------------|------------------------------|
|            | ーナーとするディスプレイ上の点をクリックし、四角     |
|            | 形がズーム領域を占めるまでツールをドラッグします。    |
| (2)X-ズーム   | :X軸に沿ってグラフの領域にズームインします。      |
| (3)Y-ズーム   | :Y軸に沿ってグラフの領域にズームインします。      |
| (4)フィットズーム | :全ての X および Y スケールをグラフ上で自動スケー |
|            | ルします。                        |
|            |                              |

(5)ポイントを中心にズームアウト:ズームアウトする中心点をクリックします。 (6)ポイントを中心にズームイン:ズームインする中心点をクリックします。 :パンツール。プロットをつかんでグラフ上を移動可能です。

③

### 5. 準備及び調整方法

#### 5.1. 計測の流れ

計測を行うまでの流れは以下の通りです。

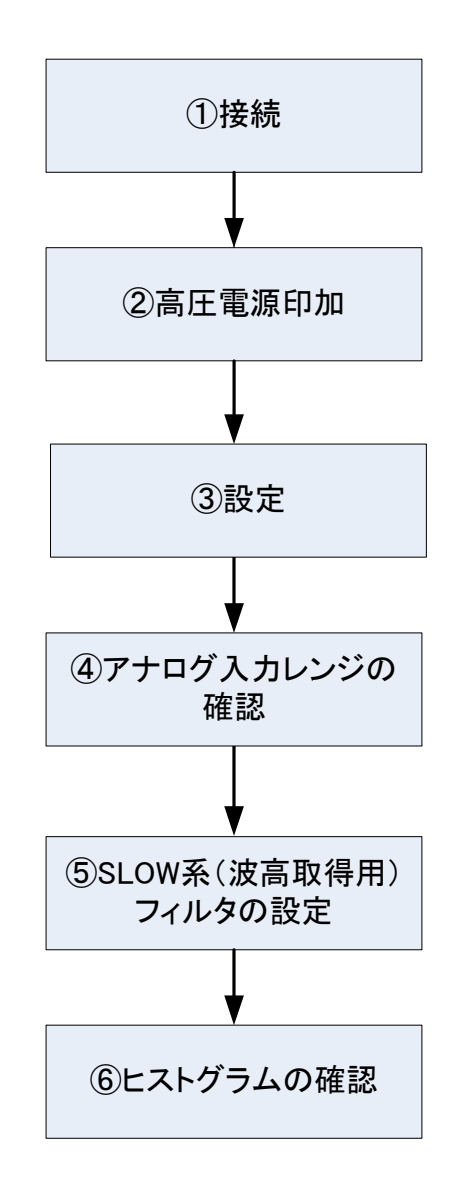

#### ① 接続

- (1) 全ての機器の電源がOFF になっていることを確認してから下記の手順で接続作業を行います。
  - 1. LAN コネクタとPC/スイッチングハブ側のLAN コネクタをケーブルにて接続します。
  - 2. MON 出力端子とオシロスコープをケーブルにて接続します。
  - 3. 単素子 SDD XSDD50-01 と本装置を電源ケーブルにて接続します。
  - 4. 単素子 SDD XSDD50-01 と本装置をファン電源ケーブルにて接続します。
- (2) 本装置の電源スイッチをONにします。
- (3) CH 入力端子と検出器側のプリアンプ信号をケーブルにて接続します。
- (4) PC の電源をON にします。
- (5) 高圧電源モジュールとプリアンプ電源モジュール等の信号源の電源をON にします。
- (6) 10 秒以上待ってから PC と本装置が接続できていることを次のように確認します。
   本装置の出荷時 IP アドレスは 192.168.10.128 です。「コマンドプロンプト」にて「> ping 192.168.10.128」が正常に実行できることを確認します。

取扱説明書 APU101X

(7) 本ソフト "APP101XQSB" を起動します。

#### ② 高圧電源印加

- (1) peltier LED が緑色に点灯していることを確認します。
- (2) emergency LED が消灯していることを確認します。
- (3) set voltage が 168V であることを確認します。
- (4) set sweep voltage が400V/min 以下であることを確認します。
- (5) XSDD50-01 に高圧電源を印加します。HV ON ボタンをクリックします。実行後、output LED が 点減し、output voltage が上昇します。set voltage 付近に到達すると output LED が点灯し、スラ イドがいっぱいになります。

以上で本装置と検出器の接続及び確認作業が終了になります。引き続き③設定を行っていきます。

「CH」タブ、「config」タブ、において下記の通りに設定し、「Config」ボタンをクリックします。

| ※注意※                                |
|-------------------------------------|
| 以下の設定は、弊社検査用 SDD 計測時の参考設定です。        |
| ご使用になる検出器、プリアンプや環境によって、最適な設定は異なります。 |

## 「CH」タブ

| analog coarse gain      | : x5                |
|-------------------------|---------------------|
| ADC gain                | : 4096              |
| fast threshold          | : 30                |
| slow risetime(ns)       | :800 ※高計数時は50または100 |
| slow flattoptime(ns)    | : 250               |
| slow polezero           | :67                 |
| slow threshold          | : 40                |
| LLD                     | : 40                |
| ULD                     | : 4090              |
| digital coarse gain     | : x32               |
| digital fine gain       | :0.5                |
| inhibit width( $\mu$ s) | : 10                |
|                         |                     |
| 「config」 タブ             |                     |
| mode                    | : histogram         |

measurement time : 24:00:00 (24Hr)

#### ④ アナログ入力レンジの確認

本装置に搭載されている ADC のアナログ入力レンジは回路のグランドレベルを中心に 4Vpp となっております。 このレンジが計測対象の X 線のエネルギー帯に対応する信号の波高値をカバーしているかをフロントパネルの MONI 端子出力によって確認する事ができます。

- (1) APP101XQSB アプリから「DAC monitor」を「pre amp」と設定します。
- (2)アナログ入力端子にエネルギーが既知の信号を入力します。
- (3) パネルの MONI 端子から出力されている信号をオシロスコープで確認し、パルスの波高値を計測します。
- (4) 入力信号の X 線エネルギーEx 計測した信号の波高値 Vn(V)と本装置のエネルギーレンジ Emax には次式 (1)が成り立ちます。

 $E_{max} = E_x \times 2/V_h \cdot \cdot \cdot \cdot (1)$ 

- (5) 例えば、Mnの蛍光 X線の検出器信号を本装置へ入力し、Kα線(5.9keV)に対応するパルスの波高値が 200mVであった場合、最大エネルギーレンジは59keV となります。
- (6) また、CH タブの「analog coarse gain」を切り替える事により V<sub>h</sub>が変動するため、エネルギーレンジを変 更する事ができます。

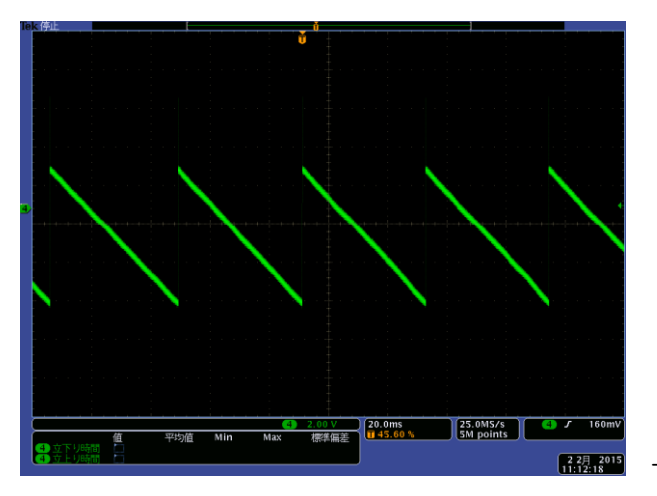

トランジスタリセット型プリアンプ出力信号

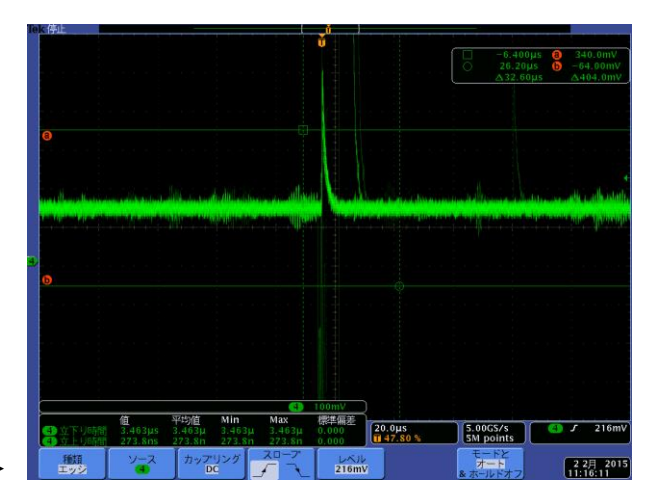

MON 出力端子からの preamp 信号

### ⑤ SLOW 系フィルタの設定

- (1) 「CH」タブの「DAC monitor」を「slow」に設定
- (2) 本装置背面パネルの MONITOR 出力端子からの SLOW 系シェイピング信号をオシロスコープで確認
- (3) 「CH」タブの「slow pole zero」にて以下赤丸部分のポールゼロを調整

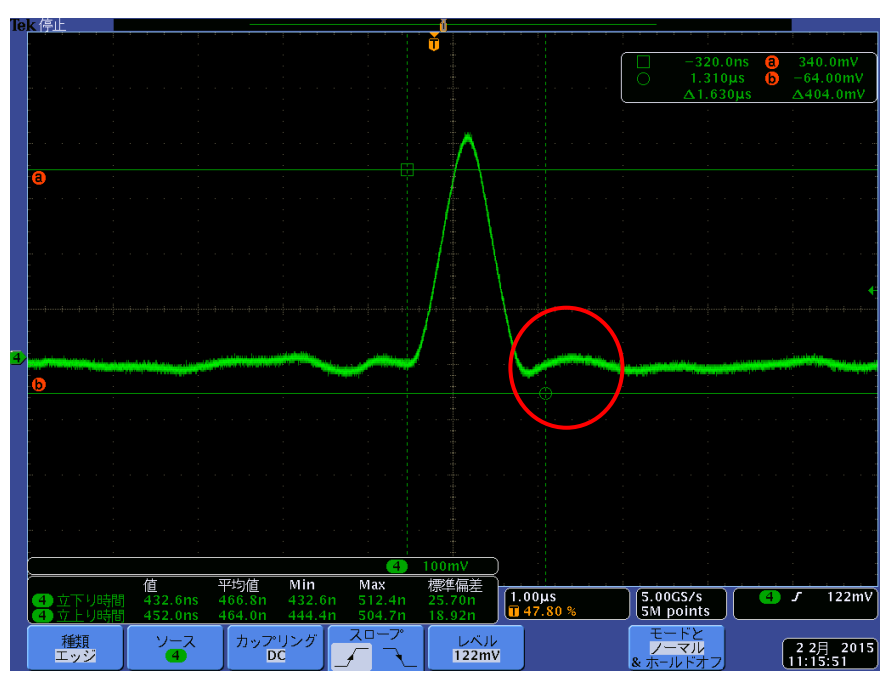

調整後

#### ⑥ ヒストグラムの確認

- (1) メニュー「Config」を実行。本装置に全設定を送信します。
- (2) メニュー「Clear」を実行。ヒストグラムデータをクリアします。
- (3) メニュー「Start」を実行。計測を開始します。
- (4) 本ソフト画面の下側にヒストグラムが表示され、時間と共に更新されることを確認。(ROIの操作は histogram タブにて行えます)

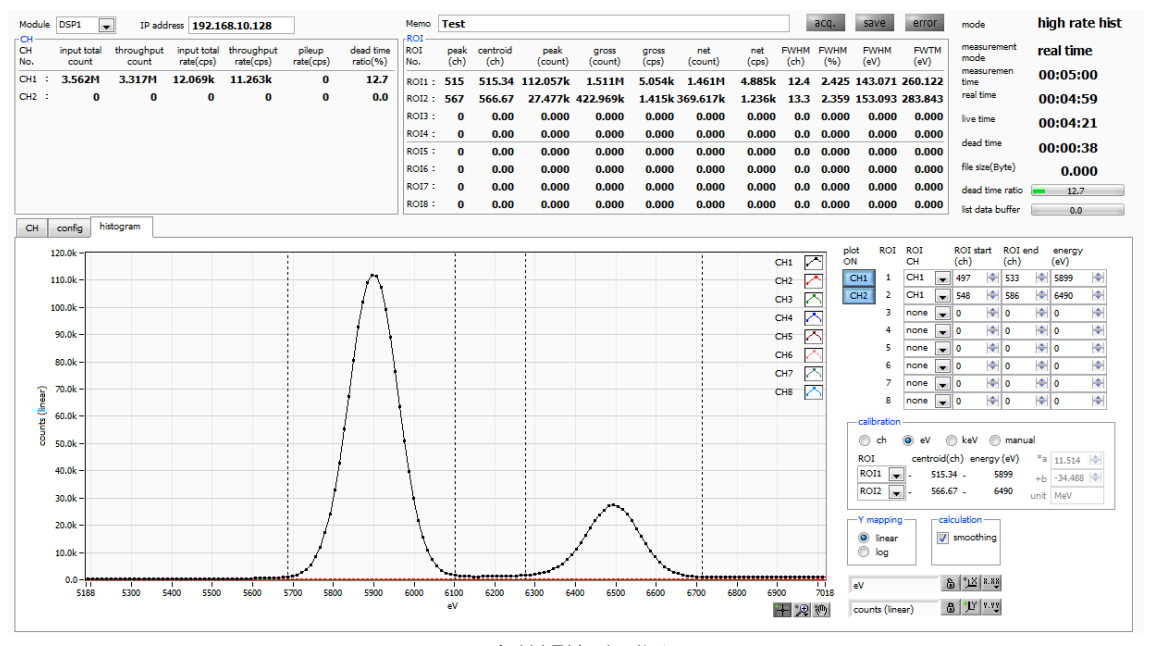

高分解結制例

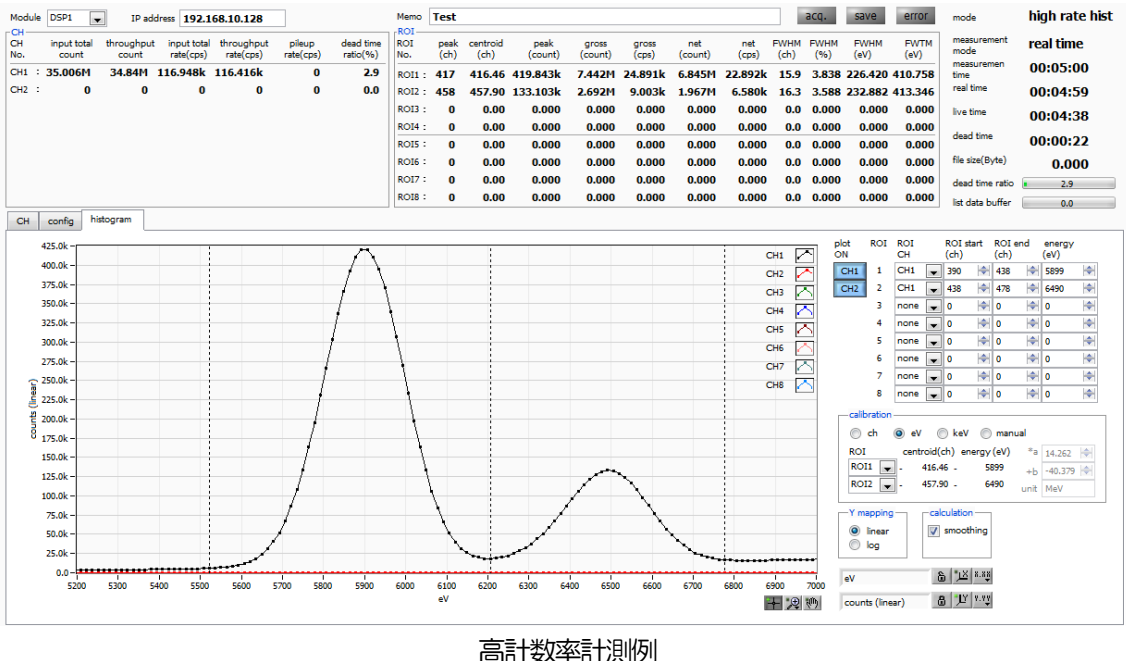

高計数率計測例 図8 ヒストグラム計測例

- 計測中「meas.」 LED が点滅して、「real time」と Nive time」が更新されます。
- 「real time」モード時は、「real time」が「measurement time」に到達すると計測を終了します。
   Nive time」モード時は、 Nive time」が「measurement time」に到達すると計測を終了します。

#### 取扱説明書 APU101X

• 「ROI」部には、予め「calibration」タブ内の「ROI start」と「ROI end」に設定した範囲における スペクトルを対象に、以下の項目ついて逐次算出し、結果を表示します。

「peak(ch)」: 最大カウントのch「centroid(ch)」: 全カウントの総和から算出される中心値(ch)「peak(count)」: 最大カウント「gross(count)」: ROI間のカウントの総和「net(count)」: ROI間のバックグラウンドを差し引いたカウントの総和「FWHM(ch)」: 半値幅(ch)「FWHM」: 半値幅「FWTM」: 1/10幅

- (5) 手動で計測を終了する場合メニュー「Stop」を実行。計測を停止します。
- (6) 再計測や条件を変更して計測を継続する場合は、(1)の手順から行います。

#### 5.2. デジタルパラメータの調整

※注意※

以下の説明において、便宜上蛍光 X 線検出器でないものや、プリアンプ出力信号がトランジスタリセット型でないものがあります。

(1) FPGA

本装置の DSP は FPGA (Field Programmable Gate Array) に組込まれています。 FPGA はプログラミング可能 なハードウェア論理演算 LSI です。 DSP に必要なアルゴリズムをプログラミングすることによって非常に大規模な回 路をチップ 1 枚に収めており、大幅なスペース削減が可能となります。 ソフトウェアによってシーケンシャルに処理 するマイクロプロセッシングや DSP (IC) と違い、特別なパイプラインアーキテクチャを組んだハードウェアの論理 回路は、リアルタイムで処理されていますので、 DSP の演算や ADC の変換によるデッドタイムは生じません。

#### (2) 台形フィルタ (Trapezoidal Filter)

本装置の DSP によるパルス整形 (pulse shaper) は台形フィルタを利用します。プリアンプの信号を2種類のファスト (Fast) 系とスロー (Slow) 系の台形整形 (Trapezoidal shaping) を行ないます。下図の黒色の波形はプリアンプの信号、青色の波形はファスト系、赤色の波形はスロー系です。

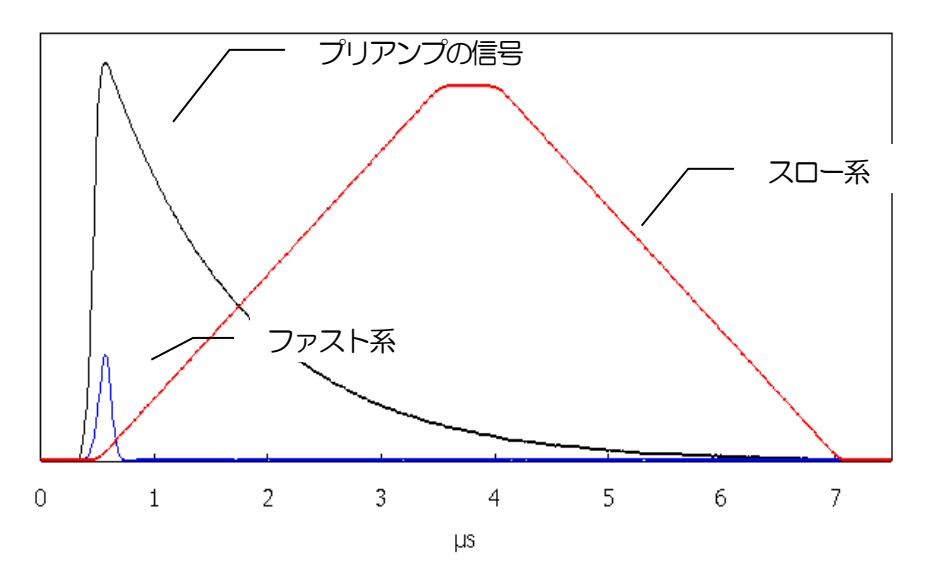

図 9 プリアンプの信号の台形フィルタ(ファストとスロー)処理した2種類の信号

ファスト系はタイミングを取得するためのフィルタで、プリアンプの立ち上がり部分を取り出すために、通常 0.1 μ s~0.5 μ s のライズタイム (rise time) に設定し、できる限り速くベースライン復帰して次のパルスに備えます。フ ァスト整形 (Fast Shaper) が設定された閾値を超えると、パルスの検出、パイルアップリジェクタの実行、ベース ライン検出を行います。

スロー系はエネルギー(波高)を計測するためのフィルタで、0.5 µs~16 µs のライズタイムを設定できます。高 分解能が必要とされる計測では、ライズタイムとフラットトップタイムとポールゼロ等の設定が非常に重要になります。

#### (3) 台形フィルタ (Trapezoidal Filter)のアルゴリズム

パイプラインアーキテクチャで構成されたフィルタブロックは、台形フィルタに必要な遅延・加減算・積分といった 値を ADC の 100MHz のクロックに同期して演算します。

$$FIL(n) = \sum_{i=0}^{n} \sum_{j=0}^{l} DIFF^{r,w}(j) + DIFF^{r,w}(i)P$$
  

$$DIFF^{r,w} = v(j) - v(j-r) - v\{j - (r+f)\} - v\{j - (2r+f)\}$$
  

$$P = (\exp(CLK / \tau) - 1)^{-1}$$
  

$$r = risetime$$
  

$$f = flattoptime$$
  

$$w = 2r + f = pulsewidth$$

(4) 台形フィルタ(Trapezoidal Filter)の設定値

台形フィルタのパラメータの調整は、背面パネル上 MONITOR 端子からの DAC monitor 出力をオシロスコープに 接続し、アナログモジュールと同じ感覚で設定することができます。

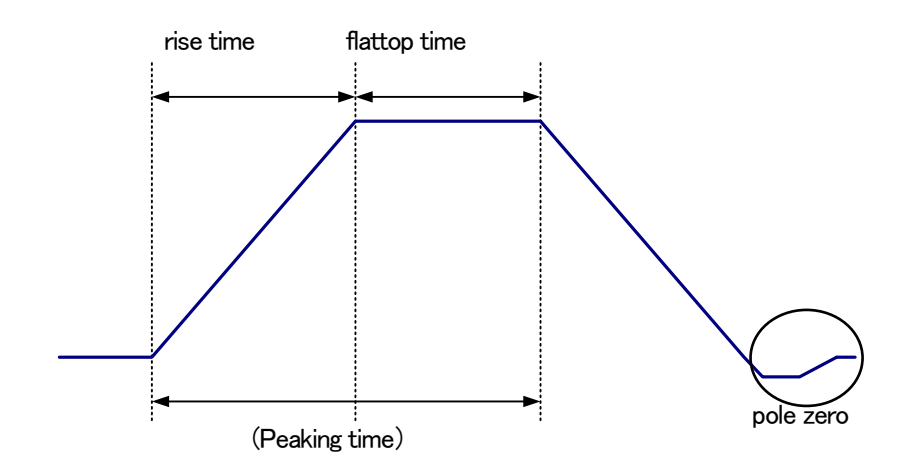

図 10 ライズタイム (rise time) とフラットトップタイム (flattop time) とポールゼロ (pole zero) の関係

下図のような、プリアンプ信号(黒色)とファスト系信号(赤色)とスロー系信号(青色)を参考にして、ファスト 系とスロー系の台形フィルタ処理を実現するための設定のポイントを記載します。

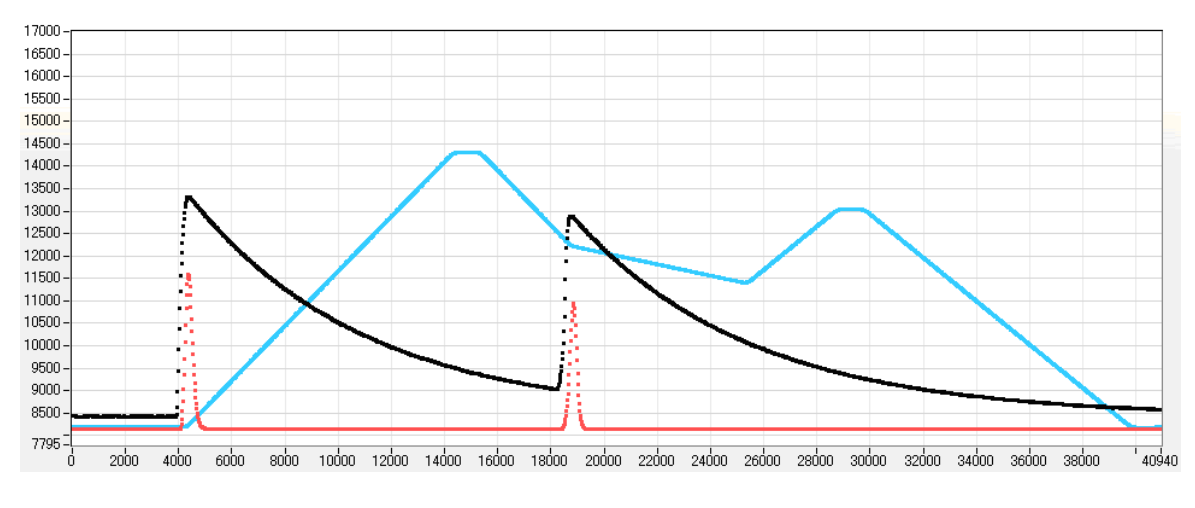

図 11 各信号の波形例

#### スロー系(青色)の設定のポイント

slow rise time :

台形の上底に達するまでの立ち上がり時間です。この値はエネルギー分解能に大きく影響します。 リニアアンプ同様に、「短い値だと分解能は悪いがスループットは高くなり」、「長い値だと分 解能は良いがスループットが落ちる」、といった傾向があります。

設定の目安としては、リニアアンプのピーキングタイムは 2.0~2.4×時定数になっているのが 一般的ですので、リニアアンプの時定数の 2 倍程度のライズタイム値が同じような分解能を示 します。

スループットは、リニアアンプと比較するとデッドタイムが 6.0~6.5×時定数に対して、 DSP は以下の式のようになります。

(rise time + flattoptime)  $\times 1.25$ 

分解能特性に関わる設定として、リニアアンプの時定数を 6 µs とした場合と同じ条件に設定す るには、DSP のライズタイムを 12 µs、フラットトップタイムを 1 µs とします。ライズタイ ムの設定は 2 倍になりますが、デッドタイムはリニアアンプが 36 µs であるのに対して DSP が 16.25 µs と半分程度となりますので、長い時定数であっても高いスループットが得られる ことになります。

- slow flattoptime: 台形の上底の時間幅です。プリアンプの立ち上がりのバラツキによる波高値の誤差を台形の上底 の長さを設定することで調整します。設定値はプリアンプの立ち上がり時間の 0 から 100%で もっとも遅い rise time の2倍の値を設定します。通常は 0.8 µs~1.2 µs 程度になります。大 型のゲルマニウム検出器で立ち上がり時間のばらつきが多いものについては 1.2 µs~2 µs 程度 に設定する場合があります。デフォルト値は 1000ns です。
- slow pole zero: スロー系フィルタの立ち下りアンダーシュート及びオーバーシュートをこの値を適切に設定する ことで軽減することができます。デフォルト値は 120 です。検出器によって変わりますので、 MONITOR 端子 (DAC monitor 出力)から出力されるフィルタ処理された信号をオシロスコ ープに接続して、調整しながら最適な値に設定します。

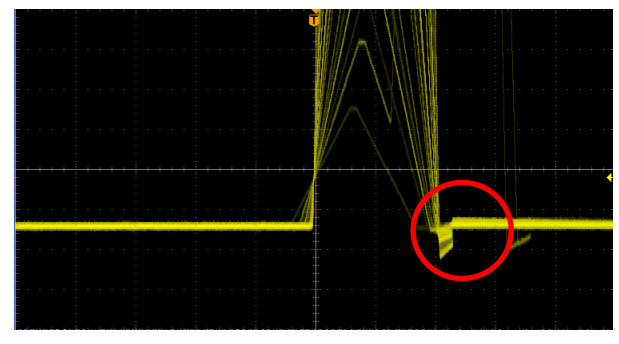

例 1 アンダーシュート

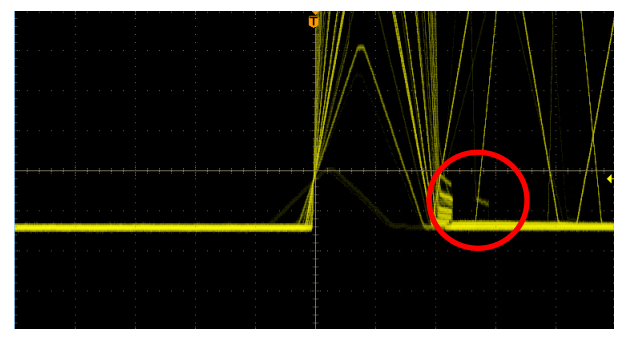

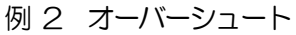

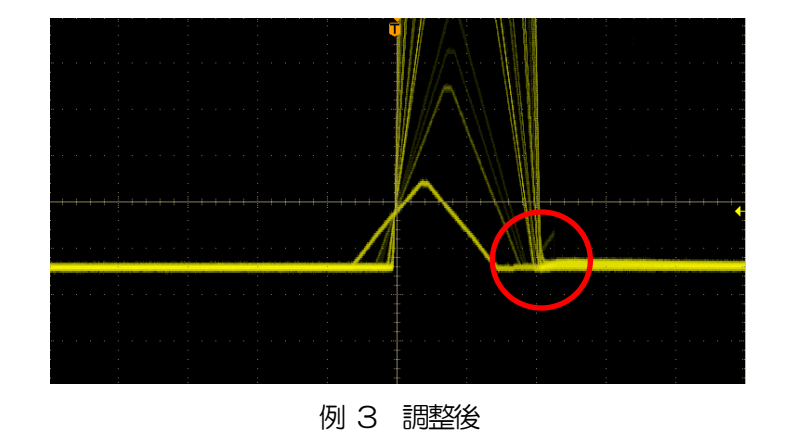

#### (5) フィルタ以外の設定値

fast trigger threshold : この設定値は、以下の3つに影響します。

①ファスト系フィルタの閾値です。この閾値を超えたタイミングでリーディングエッジタイミング(LET)としてタイムスタンプします。
②ゲーテッドベースラインレストアラ(BLR)の閾値として使用します。
③パイルアップリジェクタの閾値として使用します。この値は検出器と接続した場合でノイズと 弁別可能なできるだけ低い値に設定します。

設定方法としては、ある程度大きい値(100 程度)を入力して Input Rate を観測します。 閾 値を徐々に小さくし Input Rate が大きくなる値を見つけます。 その値が信号とノイズの境界な ので、 その値より+3~+10 程度に設定します。

- LLD: エネルギーLLD (Lower Level Discriminator)を設定します。この閾値より下の ch はカウントしません。
- ULD: エネルギーULD (Upper Level Discriminator)を設定します。この閾値より上の ch はカウントしません。

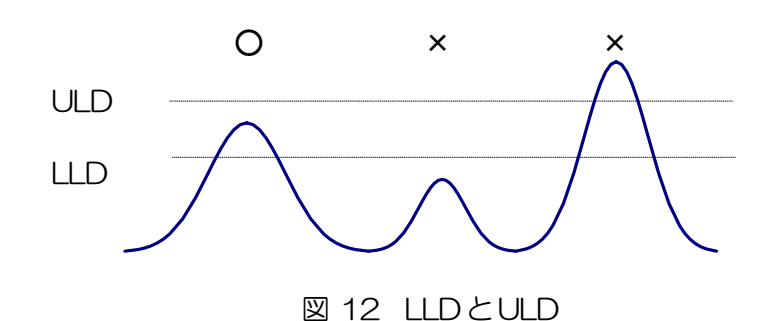

digital

coarse gain : デジタル的にゲインを1倍、2倍、4倍、8倍、16倍、32倍、64倍、128倍から選択しま す。台形フィルタの場合、積分回路は積和演算によって計算されます。ライズタイムを大きく取る ほど積和演算の回数が増え数値が大きくなり、ライズタイムを小さく取るほど数値が小さくなりま す。この値がそのままフィルタの出力になるため、補正をする必要があります。ライズタイムの設 定値と合わせて使用します。

digital-

fine gain : デジタル的にファインゲインを設定します。設定範囲は0.3333から1です

### 5.3. 外部入力端子による信号処理

フロントパネルの LEMO コネクタ 「GATE」 「CLR」 「CLK」 を使用することで下記のような信号処理が可能です。 使用する場合には TTL レベルの信号が必要となります。許容できる High の信号レベルは 2~5V ですが、3.3V 信 号にて最適化しているため、3.3V 以下での使用を推奨致します。(必要な信号振幅/パルス幅は使用する信号処理で異 なります)

(1) GATE 信号によるイベントデータ取得

ある事象発生時にその時のイベントデータを取得したい場合は、フロントパネルのLEMO コネクタ「GATE」を使用 します。

High の時は計測し、Low の時は計測しません。設定手順は以下の通りです。

- 1. DAC モニタ出力の SLOW 系フィルタの「slow」をオシロスコープで見ます。
- 2. SLOW 系フィルタが確定する範囲の GATE 信号(目安として slow 信号の立上りから立下りまでをカバーする パルス幅を作り、入力します。

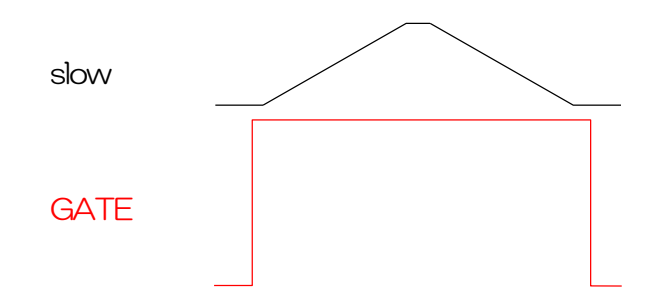

#### (2) VETO 信号によるイベントデータ取得

ある事象発生時にその時のイベントデータを破棄したい場合は、フロントパネルの LEMO コネクタ「VETO」を使用 します。Low の時は計測をし、High の時は計測しません。必要なパルス幅は GATE 処理時と同様です。

#### (3) 外部CLRの使用

外部信号で計測時間及びリストデータ用タイムスタンプの時間情報をゼロクリアしたい場合は、フロントパネルの LEMO コネクタ「CLR」を使用します。High の時にクリアを行います。システムがクリア入力を十分に判別可能な パルス幅(High レベルを50ns 以上)の信号を入力してください。

#### 5. 4. ROI-SCA 機能の説明

フロントパネルのAUX1、AUX2、AUX3、AUX4端子はROI-SCA 出力機能を有しておりまず。

(1) ROI-SCA 機能

各モードの計測中に histogram タブで設定した ROI 範囲内のエネルギー情報を持つイベントを検出すると、 SLOW 系フィルタに対するピーキング処理を終えた直後にパルス幅 50ns の 3.3V LV-TTL 信号が AUX 端子 より出力されます。

ROI-SCA 機能を持つ ROI は ROI1、ROI2、ROI3、ROI4 のみです。ROI-SCA 信号はそれぞれの ROI と同じ 番号の AUX 端子より出力されます。

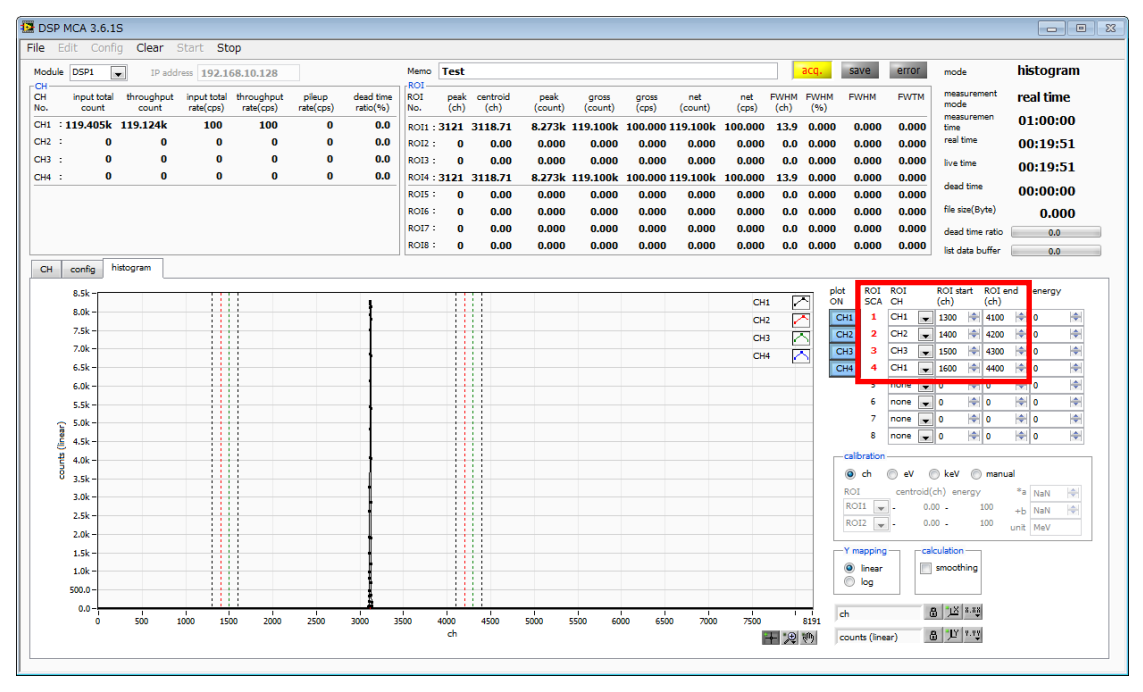

図 13 ROI-SCAのROI設定

出力ロジック信号例は以下の通りです。

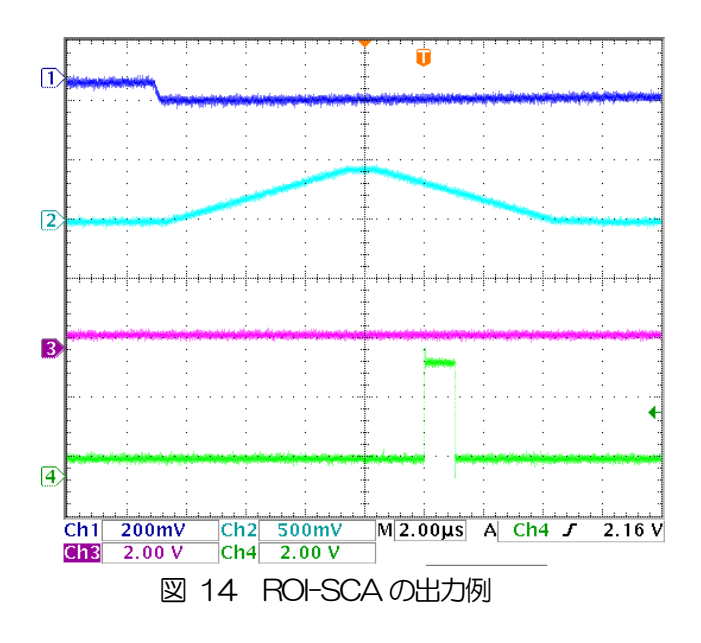

(オシロCH1:プリアンプ入力、CH2:Slow モニタ、CH3:(SCA)ROI範囲外、CH4:(SCA)ROI範囲内)

## 5. 5. 半値幅 FWHM(Full Width at Half Maximum)の計算方法

「ROI」部にあるFWHM(Full Width at Half Maximum)は、以下の通りに算出されています。

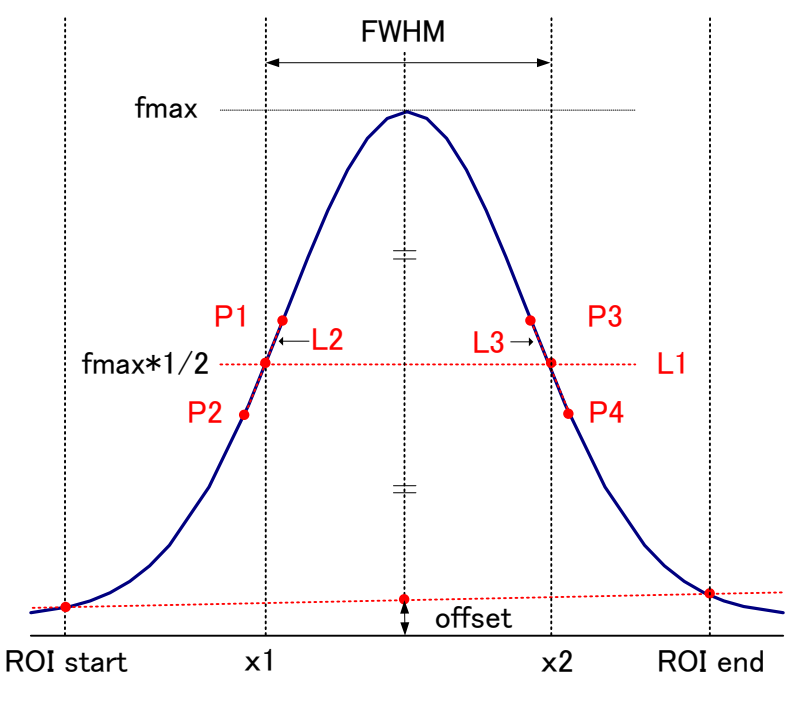

図 15 FWHM 算出

- (1) ヒストグラムにおける ROI Start と ROI end 間の最大値 fmax を検出します。
- (2) ヒストグラムと ROI start の交点と、ヒストグラムと ROI end の交点を直線で結びます。その直線とピーク値 fmax からx 軸へ垂直におろした線との交点を求めバックグラウンドオフセット(offset)を算出します。
- (3) f max から offset を差し引いた部分の 1/2 を算出し、X 軸と平行した直線 L1 を引きます。
- (4) ヒストグラムとL1 が交差する2 点を求めるため、交差する前後点 P1 と P2、及び P3 と P4 を検出します。
- (5) P1 と P2 を結ぶ 直線 L2 と、同じく P3 と P4 を結ぶ 直線 L3 を引きます。
- (6) L1 とL2 の交点の X 座標 x1 と、同じく L1 とL3 の交点の X 座標 x2 を求めます。
- (7) x2 と x1 の差をFWHM とします。

## 6. 計測

(注意)本章は計測部についての説明のため、すでに電源や高電圧等が検出器やプリアンプに印加されており、プリアンプからの信号が INPUT 端子に入力されている状態を想定した手順になります。

#### 6.1. 初期化設定

- (1) メニュー「Config」をクリックします。実行後、DSP内全設定がDSPに送信されます。
- (2) メニュー「Clear」をクリックします。実行後、DSP内ヒストグラムデータが初期化されます。 前回の計測したヒストグラムや計測結果を継続する場合は、「Clear」をクリックせずに次の計測を開始し ます。

#### 6.2.計測開始

- ・メニュー「Start」をクリックすると、計測を開始します。
- ・「CH」部に各CHの計測状況が表示されます。
- 「acq」LED が点滅します。
- •「measurement time」に計測設定時間が表示されます。
- ・「real time」にDSPから取得したリアルタイムが表示されます。

#### 【ヒストグラムモードの場合】

- ・「mode」に「histogram」と表示されます。
- ・「ROI」部に各計算結果が表示されます。
- 「histogram」タブにヒストグラムが表示されます。

#### 【quick scan モードの場合】

- ・「mode」に「quick scan」と表示されます。
- ・QSG 端子への信号がOV(LOW レベル)である必要があります。
- ・メニュー「Start」をクリックし、「acq」LED が点滅した状態になるとデータファイルを生成し、QSG 端子への LV-TTL の信号待ちとなります。
- ・QSG 端子への LV-TTL の立ち上がりエッジを検出してから High 状態の間 CH1 から CH4 のスペクトルデータ 生成し、立ち下りエッジ検出後にデータを PC へ転送して、PC では読み出したデータをファイルへ保存します。 立ち下がりエッジを検出する回数は、予め設定した「quick scan meas. count」の回数分となります。QSG 端 子への信号のパルス幅は、例えば 10ms 設定では、High 状態が 10ms 続き、その後 Low 状態が最短 10 µs と したものを 1 周期とします。

#### 6.3.計測停止

- 「measurement mode」:「real time」⇒「real time」が「measurement time」に到達すると計測は終了します。
- ・「quick Scan」モードでは、QSG 端子に入力された外部入力トリガーのネガティブエッジの数が「config」タブ で設定した「quick scan meas count」に到達すると計測が停止します。
- ・計測中に停止する場合は、メニュー「Stop」をクリックします。実行後計測を停止します。

## 7. 終了

## 7.1. 高電圧出力降圧

(1) HV OFF ボタンをクリックし、高電圧出力をOFF にします。実行後、set sweep voltage の早さで降 圧を開始します。降圧中は output LED が点滅します。output voltage がOV 近辺になると output LED が消灯します。

#### 7.2.ソフト終了

 メニューFile - quit をクリックします。確認ダイアログにて quit をクリックします。実行後、本ソフトは 終了します。

## 8. ファイル

## 8.1. ヒストグラムデータファイル

(1) ファイル形式 カンマ(,) 区切りのテキスト形式

## (2) ファイル名

任意

(3)構成

「Header」部と「Status」部と「Calculation」部と「Data」部からなります

```
    Header (ヘッダー) 部
```

| Measurement mode | : | 計測モード。Real time またはLive time |
|------------------|---|------------------------------|
| Measurement time | : | 計測時間。単位は秒                    |
| Real time        | : | リアルタイム                       |
| Live time        | : | ライブタイム                       |
| Dead time        | : | デッドタイム                       |
| Start Time       | : | 計測開始時刻                       |
| End Time         | : | 計測終了時刻                       |
| ※以下CH毎に保存        |   |                              |
| ACG              | : | コースゲイン                       |
| ADG              | : | ADC ゲイン                      |
| FFR              | : | FAST 系ライズタイム                 |
| FFP              | : | FAST 系フラットトップタイム             |
| SFR              | : | SLOW 系ライズタイム                 |
| SFP              | : | SLOW 系フラットトップタイム             |
| FPZ              | : | FAST 系ポールゼロキャンセル             |
| SPZ              | : | SLOW 系ポールゼロキャンセル             |
| THR              | : | FAST 系スレッショルド                |
| LLD              | : | エネルギLLD                      |
| ULD              | : | エネルギULD                      |
| OFF              | : | オフセット                        |
| PUR              | : | パイルアップリジェクト                  |
| POL              | : | 極性                           |
| DCG              | : | デジタルコースゲイン                   |
| TMS              | : | タイミング選択                      |
| CFF              | : | CFD ファンクション                  |
| CFD              | : | CFDディレイ                      |
| IHW              | : | インヒビット幅                      |
|                  |   |                              |

| 取扱説明書 APU101X<br>※CH毎はここまで |   |                |
|----------------------------|---|----------------|
| MOD                        | : | モード            |
| MMD                        | : | 計測モード          |
| MTM                        | : | 計測時間           |
| CLS                        | : | クロック選択         |
| SCK                        | : | WAVEサンプリングクロック |
|                            |   |                |

| •Calculation (計算) 部 |   |                             |
|---------------------|---|-----------------------------|
| ※以下 ROI 毎に保存        |   |                             |
| ROI_ch              | : | ROIの対象となった入力チャンネル番号。        |
| ROI_start           | : | ROI開始位置(ch)                 |
| ROI_end             | : | ROI終了位置(ch)                 |
| peak(ch)            | : | ROI間のピーク位置(ch)              |
| centroid (ch)       | : | ROI間の中心位置(ch)               |
| gross(count)        | : | ROI間のカウント数の総和               |
| net(count)          | : | ROI間のバックグラウンドを差し引いたカウント数の総和 |
| FWHM(ch)            | : | ROI間の半値幅(ch)                |
| FWHM(keV)           | : | ROI 間の半値幅(keV)              |
| Energy(keV)         | : | ROI間のピークのエネルギー値(keV)        |

- ・Status (ステータス)部
   ※以下 CH 毎に保存
   input total count
   はhroughtput count
   ジレイルアップカウント
   pileup count
   ジレイルアップカウント
   input total rate
   ジレータルカウントしート
  - throughtput rate : スループットカウントレート
  - pileup rate : パイルアップカウントレート

・Data(データ)部

各チャンネル毎のヒストグラムデータ。最大4096点。

## 8.2. クイックスキャンデータファイル

※注意※

後述は本アプリでクイックスキャンデータを保存した場合のファイル形式です。本アプリを使用せず、コマンドにて本 機器からクイックスキャンデータを読み出した場合のデータ形式とは異なります。コマンドの詳細は、別冊「コマンド マニュアル」を参照します。

(1) ファイル形式

バイナリ形式、ビッグエンディアンまたはリトルエンディアン。計測前の設定により選択が可能です。設定 ファイル config.ini内 Config セクションの ByteOrder において、Oのときはビッグエンディアン、1の時 はリトルエンディアンです。

(2) ファイル名

config タブ内 quick scan file path に設定したファイルパスになります。

(3) 構成

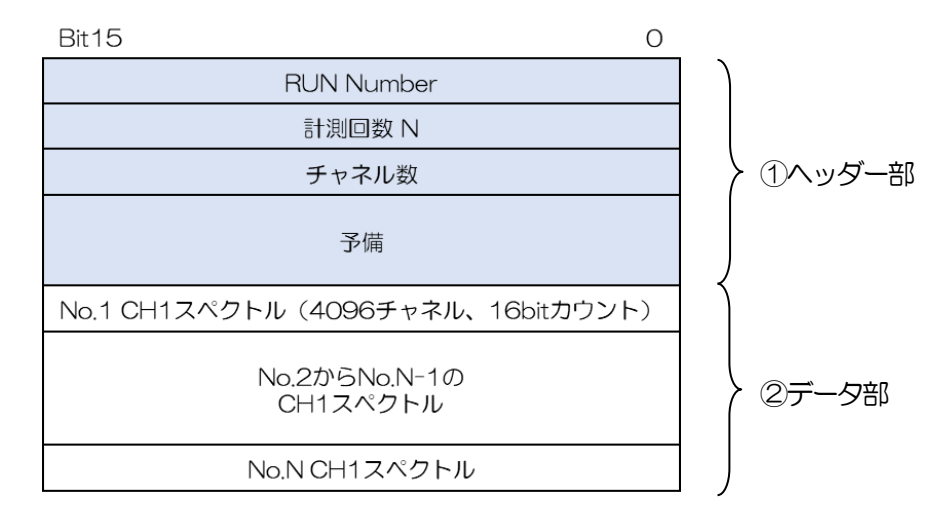

図 16 クイックスキャンデータファイル構造

- ① ヘッダー部
  - データファイルの先頭固定20バイト。
  - RUN Number 実行番号。0から65535。2バイト。
  - 計測回数 N 計測回数。1から65535。2バイト。
  - ・ チャネル数 チャネル(ビン)数。固定4096。2バイト。
  - 予備
     14バイト。
- データ部
  - ・ スペクトル1 チャネル (ビン) 当たり2バイト。
  - ・ データサイズは計測回数とチャネル数により可変。

例:計測回数が最大8000回の場合、

65,536,020バイト = 20バイト+4096 チャネル×2バイト×1CH×8000回

#### (4) 構成(オプション)カウント上限拡張

| Bit15 0                                | _      |
|----------------------------------------|--------|
| RUN Number                             | ] )    |
| 計測回数 N                                 |        |
| チャネル数                                  |        |
| 予備                                     | ①ヘッダー部 |
| No.1 CH1 Input count(32bitカウント)        |        |
| No.1 CH1スペクトル(4096チャネル、32bitカウント)      |        |
| No.2からNo.N-1の<br>CH1 Input countとスペクトル | ②データ部  |
| No.Nの<br>CH1 Input countとスペクトル         |        |

図 17 (オプション) カウント上限拡張 クイックスキャンデータファイル構造

③ ヘッダー部

データファイルの先頭固定20バイト。

- RUN Number 実行番号。0から65535。2バイト。

14バイト。

- ・計測回数 N 計測回数。1から65535。2バイト。
  ・チャネル数 チャネル(ビン)数。4096、2048、1024、512、256。2バイト。
- 予備
- ④ データ部
  - Input count QSG 端子 High の間の入力カウント数。1 チャネル当たり 4 バイト。
  - スペクトル 1 チャネル (ビン) 当たり4 バイト。
  - ・ データサイズは計測回数とチャネル数により可変。

例:計測回数が最大8000回、チャネル数が4096の場合、

131,104,020 バイト = 20 バイト+ ((4 バイト×1CH) + (4096 チャネル×4 バイト ×1CH)) × 8000 🗆

## 9. その他

#### 9.1. ソフトウェアのインストール

新しい PC にて本ソフトを使用する場合や初期設定状態に戻したい場合などには本ソフトのインストールが必要です。 以下にインストール手順を記載します。

- (1)動作環境を確認します。推奨環境は以下のとおりです。
   Microsoft 社製 Windows 7 32Bit 推奨、画面解像度 XGA(1024×768)以上
- (2) 管理者権限を持つアカウントでログインします。
- (3) 付属 CD 「Installer」 フォルダ内の「setup.exe」を実行します。対話形式で進めていき、インストール終了後 にOS を再起動します。
- (4) 本ソフトを起動します。「スタート」-「すべてのプログラム」-「TechnoAP」-「APP101XQSB」をクリックします。実行後本ソフトが起動します。

なお、アンインストールは「コントロールパネル」の「プログラムの追加と削除」(Windows XP)、「プログラムの アンインストールまたは変更」(Windows 7)から「APP101XQSB」を削除します。

#### 9.2. 機器初期設定に失敗した場合

本ソフトを起動した時に、装置との接続に失敗した内容のエラーメッセージが表示される場合があります。 主な原因は以下の通りです。

- ・ PC 側の LAN ケーブルの差し込みが不足している。
- ・ 本装置側のLAN ケーブルの差し込みが不足している。
- ・ 本装置の電源がOFF のまま、もしくは、LAN ケーブルの断線。
- PC 側のネットワーク設定が DHCP になっていたり、プライベートアドレス(192.168.128 を除く 192.168.10.2から255)で設定されていない。
- ・ PCの省電力モードが機能していた。
- ・ 設定ファイル内「System」セクションのポート番号情報がOになっている。

※この現象解決の為に、いきなり本装置の電源をOFF にしないでください。

この場合は、ケーブルの接続などの確認後、本ソフトの再起動をお願いします。

再起動後に状況が改善しない場合は、電源を入れなおしてから数秒後に PING コマンドにて接続を確認してください。

## 株式会社テクノエーピー

住所:〒312-0012 茨城県ひたちなか市馬渡2976-15 TEL:029-350-8011 FAX:029-352-9013 URL:http://www.techno-ap.com e-mail:info@techno-ap.com